## TUTORIAL PARA REALIZAÇÃO DE INSCRIÇÕES NAS ATIVIDADES DO ENAPET 2019

Para realizar sua inscrição em atividades do ENAPET 2019 (como oficinas, minicursos, Pré-GDTs, GDTs e Encontro por Atividades) siga os passos descritos a seguir:

- 1. Acesse o site : <u>https://sigeventos.ufrn.br;</u>
- 2. No canto direito superior da página, clicar em "ENTRAR NO SISTEMA":

| URN Universidade Federal do Rio Grande do Norte                                                                                                    |                                                                        |  |  |  |  |
|----------------------------------------------------------------------------------------------------|------------------------------------------------------------------------|--|--|--|--|
| SIGEVENTOS<br>SISTEMA INTEGRADO DE GESTÃO DE EVENTOS                                                                                                    | DENTRAR NO<br>SISTEMA                                                  |  |  |  |  |
|                                                                                                    |                                                                        |  |  |  |  |
| <b>Eventos Abertos</b><br>Consulte os eventos abertos da UFRN.                                                                                                 | Calendários dos Eventos<br>Consulte o calendários dos eventos da UFRN. |  |  |  |  |
| SIGEventos   Superintendência de Informática - (84) 3215-3148   Copyright © 2006-2019 - UFRN - sigeventos01-producao.info.ufrn.br.sigeventos01-producao v5.0.9 |                                                                        |  |  |  |  |

 Na tela seguinte, indique seu vínculo: se você é aluno/professor/funcionário da UFRN marque a opção "Possui vínculo com a UFRN"; caso contrário, marque a opção "Sem vínculo". Informe seu nome de usuário e senha nos locais apropriados; clique em "Entrar";

| Sistema Integrado de Gestão                                                                                                    | de Eventos                                           |                                                  |                                            |  |  |  |  |
|----------------------------------------------------------------------------------------------------|------------------------------------------------------|--------------------------------------------------|--------------------------------------------|--|--|--|--|
|                                                                                                    |                                                      |                                                  | 8 🗄 🖬                                      |  |  |  |  |
| ATENÇÃO!<br>O sistema diferencia letras maiúsculas de minúsculas APENAS na senha, portanto ela deve ser digitada da mesma maneira que no<br>cadastro.          |                                                      |                                                  |                                            |  |  |  |  |
| SIGAA<br>(Acadêmico)                                                                                                    | SIPAC<br>(Administrativo)                            | SIGRH<br>(Recursos Humanos)                      | SIGPP<br>(Planejamento e Projetos)         |  |  |  |  |
| SIGEventos<br>(Gestão de Eventos)                                                                                                    | SIGEleição<br>(Controle de Processos Eleitorais)     | <b>SIGAdmin</b><br>(Administração e Comunicação) | SIGED<br>(Gestão Eletrônica de Documentos) |  |  |  |  |
|                                                                                                    | Entrar no sistema<br>Vínculo: O Possui v             | rínculo com a UFRN 🔿 Sem vínculo                 |                                            |  |  |  |  |
|                                                                                                    | Usuário: Digite seu login<br>Senha: Digite sua senha |                                                  |                                            |  |  |  |  |
|                                                                                                    | Mostrar a Senha:                                     |                                                  |                                            |  |  |  |  |
| Entrar                                                                                                    |                                                      |                                                  |                                            |  |  |  |  |
| Cadastre-se Esqueci minha senha<br>( somente usuários externos à UFRN ) ( somente usuários externos à UFRN )                                                   |                                                      |                                                  |                                            |  |  |  |  |
| Não consigo entrar nesse sistema, me ajudel                                                                                                    |                                                      |                                                  |                                            |  |  |  |  |
|                                                                                                    |                                                      |                                                  |                                            |  |  |  |  |
| SIGEventos   Superintendência de Informática - (84) 3215-3148   Copyright © 2006-2019 - UFRN - sigeventos01-producao.info.ufrn.br.sigeventos01-producao v5.0.9 |                                                      |                                                  |                                            |  |  |  |  |

4. Na aba "Área do Participante", localize a seção "Inscrições". Nesta seção, clique em "Realizar uma nova inscrição";

| MENU PRINCIPAL                                  |                                   |
|-------------------------------------------------|-----------------------------------|
| Eventos Abertos Área do Participante Calendário |                                   |
| Submissões de Trabalhos                         | Inscrições                        |
| > Minhas Submissões de Trabalho                 | > Minhas Inscrições               |
| > Realizar Nova Submissão                       | • Realizar uma nova Inscrição     |
| Inscrições para Equipe Organizadora do Evento   | SIGEventos                        |
| > Minhas Inscrições                             | > Baixar Manual do Sistema        |
| > Realizar uma nova Inscrição                   | > Criar um Novo Evento no Sistema |

| ÁREA DO PARTICIPANTE > INSCRIÇÕES PARA O EVENTO                                                                                                 |                                                                               |                                               |                                    |                                 |                       |       |
|----------------------------------------------------------------------------------------------------|-------------------------------------------------------------------------------|-----------------------------------------------|------------------------------------|---------------------------------|-----------------------|-------|
| Caro usuário,<br>Abaixo estão os eventos com o período de inscrição aberto. Esses são os eventos para os quais é possível realizar a inscrição. |                                                                               |                                               |                                    |                                 |                       |       |
|                                                                                                    |                                                                               | ======= INSTRUÇÕE                             | 5 PARA INSCRIÇÃO ======            |                                 | -                     |       |
| Alguns even                                                                                                    | tos podem possuir eventos associ                                              | ados ao evento principal, esses eve           | ntos podem permitir as inscrições  | de participantes também.        |                       |       |
| Clique na op<br>inscrições al                                                                                                    | oção: " <b>Ver / Realizar inscrição</b> j<br>bertos.                          | <b>para os eventos associados</b> " par       | a ver a lista de eventos associado | s com o evento principal com os | períodos de           |       |
| Só se pode                                                                                                    | realizar a inscrição em um ev                                                 | ento associado, se antes foi rea              | lizado a inscrição no evento pr    | incipal.                        |                       |       |
|                                                                                                    |                                                                               | erovor para os Evontos Associa                | dos 🔍 i Visualizar dados do l      | Evonto 😜 Roalizar Incorici      | i.                    |       |
|                                                                                                    | 666. Visualizar/ Se This                                                      | Eventos com Período                           | DE INSCRIÇÃO ABERTO ( 5 )          | Evento 🔮. Realizar Inscriça     | 10                    |       |
| Тіро                                                                                                    | Título                                                                        | Descrição                                     | Período de Inscrições              | Período do Evento               | Eventos<br>Associados |       |
| CONGRESSO                                                                                                    | 4TH IBEROAMERICAN<br>CONFERENCE ON ADVANCED<br>OXIDATION TECHNOLOGIES         |                                               | 08/07/2019 até 31/08/2019          | 18/11/2019 até 22/11/2019       | 0                     | ୍ 😏   |
| ENCONTRO                                                                                                    | ENCONTRO INTEGRADO DOS<br>PROGRAMAS DE ENSINO DA<br>UFRN 2019                 | Inscrição EIPE 2019                           | 20/05/2019 até 15/09/2019          | 18/09/2019 até 20/09/2019       | 0                     | ۹ 🖯   |
| ENCONTRO                                                                                                    | XXV EGEORN                                                                    | inscrição geral no evento                     | 01/07/2019 até 28/10/2019          | 29/10/2019 até 01/11/2019       | 0                     | ୍ 🕤   |
| EVENTO<br>PRINCIPAL                                                                                                    | XXIV Encontro Nacional dos<br>Grupos do Programa de<br>Educação Tutorial 2019 | Inscrição dos participantes do<br>ENAPET 2019 | 03/05/2019 até 10/07/2019          | 14/07/2019 até 19/07/2019       | 94                    | & R € |

6. Na lista de eventos associados ao ENAPET 2019, escolha a atividade desejada e clique em <sup>O</sup>. Como exemplo, considere que o usuário deseja inscrever-se no encontro "CLAA como meio de transformação", então ele deverá clicar na seta verde correspondente, mostrada em destaque na imagem abaixo.

| EVENTO<br>PRINCIPAL | XXIV Encontro Nacional dos<br>Grupos do Programa de<br>Educação Tutorial 2019                                        | Inscrição dos participantes do<br>ENAPET 2019 | 03/05/2019 até 10/07/2019 | 14/07/2019 até 19/07/2019 | 94 🖁 🔍 🖸 |
|---------------------|----------------------------------------------------------------------------------------------------|-----------------------------------------------|---------------------------|---------------------------|----------|
| PERÍODOS D          | OS EVENTOS ASSOCIADOS                                                                                                |                                               |                           |                           |          |
| ENCONTRO            | Acolhimento e respeito à diversa<br>de dogmas religiosos, crenças e<br>espiritualidade como meio de<br>transformação | S                                             | 09/07/2019 até 13/07/2019 | 15/07/2019 até 15/07/2019 | Ð        |
| ENCONTRO            | Agronegócio e seu impacto<br>sociedade                                                                               |                                               | 09/07/2019 até 13/07/2019 | 15/07/2019 até 15/07/2019 | Θ        |
| ENCONTRO            | Alternativos hábitos alimentares<br>como meio de transformação                                                       |                                               | 09/07/2019 até 13/07/2019 | 15/07/2019 até 15/07/2019 | Θ        |
| ENCONTRO            | Ciência e pesquisa como meio de<br>transformação da sociedade                                                        | 2                                             | 09/07/2019 até 13/07/2019 | 15/07/2019 até 15/07/2019 | Θ        |
| ENCONTRO            | CLAA como meio de<br>transformação                                                                                   |                                               | 09/07/2019 até 13/07/2019 | 15/07/2019 até 15/07/2019 | Θ        |
| ENCONTRO            | Combate a evasão acadêmica<br>como meio de transformação                                                             |                                               | 09/07/2019 até 13/07/2019 | 15/07/2019 até 15/07/2019 | Ð        |
| ENCONTRO            | Comunidade LGBTQIA+ como<br>meio de transformação                                                                    |                                               | 09/07/2019 até 13/07/2019 | 15/07/2019 até 15/07/2019 | Θ        |

7. Na tela seguinte, correspondente à atividade selecionada, primeiro clique em "Participante" (dependendo do evento, outras opções podem aparecer, contudo, indique sempre "Participante") e, depois, em "Inscrever-se":

| ÁREA DO PARTICIPANTE > INSCRIÇÃO PARA O                                                                                                    | Área do Participante > Inscrição para o Evento                                                       |  |  |  |  |  |
|----------------------------------------------------------------------------------------------------|----------------------------------------------------------------------------------------------------|--|--|--|--|--|
|                                                                                                    |                                                                                                    |  |  |  |  |  |
| Esse é o formulário para realizar a inscrição para par<br>Grupos do Programa de Educação Tutorial 2019                                                         | ticipar do evento CLAA como meio de transformação que faz parte do evento XXIV Encontro Nacional dos |  |  |  |  |  |
|                                                                                                    |                                                                                                    |  |  |  |  |  |
|                                                                                                    | DADOS DA INSCRIÇÃO                                                                                   |  |  |  |  |  |
| EVENTO SELECIONADO                                                                                                    |                                                                                                    |  |  |  |  |  |
| Evento Principal:                                                                                                    | XXIV Encontro Nacional dos Grupos do Programa de Educação Tutorial 2019                              |  |  |  |  |  |
| Evento:                                                                                                    | CLAA como meio de transformação                                                                      |  |  |  |  |  |
| Tipo do Evento:                                                                                                    | Tipo do Evento: ENCONTRO                                                                             |  |  |  |  |  |
| Período do Evento: 15/07/2019 a 15/07/2019 ( <i>Evento Ativo</i> )                                                                                             |                                                                                                    |  |  |  |  |  |
| c c                                                                                                    | Quantidade de Vagas: 36                                                                              |  |  |  |  |  |
| Quantidade de Inscritos: 2                                                                                                    |                                                                                                    |  |  |  |  |  |
| Vagas Restantes: 34                                                                                                    |                                                                                                    |  |  |  |  |  |
| INSTRUÇÕES                                                                                                    |                                                                                                    |  |  |  |  |  |
|                                                                                                    |                                                                                                    |  |  |  |  |  |
| Tipo de Participação no Evento:                                                                                                    |                                                                                                    |  |  |  |  |  |
| Inscrever-se Cancelar                                                                                                    |                                                                                                    |  |  |  |  |  |
|                                                                                                    |                                                                                                    |  |  |  |  |  |
| * Campos de preenchimento obrigatório.                                                                                                    |                                                                                                    |  |  |  |  |  |
| Principal                                                                                                    |                                                                                                    |  |  |  |  |  |
| SIGEventos   Superintendência de Informática - (84) 3215-3148   Copyright © 2006-2019 - UFRN - sigeventos01-producao.info.ufrn.br.sigeventos01-producao v5.0.9 |                                                                                                    |  |  |  |  |  |

8. Será exibida a confirmação de sua inscrição, assim como o respectivo comprovante, o qual você deverá imprimir ou salvar como garantia de sua inscrição:

| Informação Inscr                                  | ição Realizada com Sucesso                                     | <b>b</b> .                          |                                                                                                    |                                                                                 |                      |                    | ×             |
|---------------------------------------------------|----------------------------------------------------------------|-------------------------------------|----------------------------------------------------------------------------------------------------|---------------------------------------------------------------------------------|----------------------|--------------------|---------------|
| ÁREA DO PARTICIPA                                 | NTE > GERENCIAR MINH                                           | AS INSCRIÇÕ                         | ES                                                                                                    |                                                                                 |                      |                    |               |
|                                                   |                                                                | Dat<br>Imprima                      | Comprovan<br>a Cadastro: 10/07/20<br>Código de 47645#84<br>Verificação:<br>a ou salve esse comprov<br>que você realizou ess | te<br>19 10:49:12<br>16233#196395500<br>vante. Ele é a garantia<br>ta operação. |                      |                    |               |
| Caro usuário,                                     |                                                                |                                     |                                                                                                    |                                                                                 |                      |                    |               |
| Esta operação permite                             | o gerenciamento das suas in                                    | scrições nos ev                     | entos do sistema.                                                                                                    |                                                                                 |                      |                    |               |
| Alguns eventos podem<br>ser feita após a inscriçã | exigir a validação do respons<br>io ter sido paga.             | sável para que                      | sua inscrição seja aprov                                                                                                    | vada. Caso o evento possua pa                                                   | gamento pelas inscr  | ições, a validação | só poderá     |
| A emissão de certificad estejam disponíveis, se   | os para o evento só estará di<br>rá disponibilizada apenas urr | isponível após a<br>na declaração d | NSTRUÇÕES EMISSÃO<br>a realização do evento.<br>e inscrição do evento.                                                      | A partir do momento da confir                                                   | mação da inscrição e | e antes que os cer | tificados     |
|                                                   |                                                                |                                     | FILTRAR                                                                                                    |                                                                                 |                      |                    |               |
|                                                   | Eventos Iniciados a partir<br>de:                              | 10-01-2019                          |                                                                                                    | Eventos Até a data<br>de:                                                       |                      |                    |               |
|                                                   | Canceladas?                                                    |                                     |                                                                                                    |                                                                                 |                      |                    |               |
|                                                   |                                                                |                                     | Filtrar                                                                                                    |                                                                                 |                      |                    |               |
|                                                   |                                                                |                                     | <u></u>                                                                                                    |                                                                                 |                      |                    |               |
| ©Nova Inscrição                                   |                                                                |                                     |                                                                                                    |                                                                                 |                      |                    |               |
| Tipo de Participação no                           | Evento                                                         | Status S                            | tatus do Pagamento                                                                                                    | Período de Inscrições                                                           | Carga Horária        | Carga Horária      |               |
| CLAA como meio de s                               | transformação ( de 15/07                                       | /2019 a 15/0                        | 7/2019                                                                                                    | . chous de mochyses                                                             | Mínima               | Car                | a Horária 3.0 |
| PARTICIPANTE                                      | Al                                                             | PROVADA                             | )                                                                                                    | 09/07/2019 a 13/07/2019                                                         | 3,0                  |                    | • Opções      |